Comment utiliser AVIMECA pour mesurer la hauteur de la fusée ?

1 : Filmez avec un téléphone posé par terre ou sur un support fixe.

2 : Enregistrez la vidéo et mettez-la sur un ordinateur

3 : Convertissez cette vidéo avec le logiciel « SUPER » :

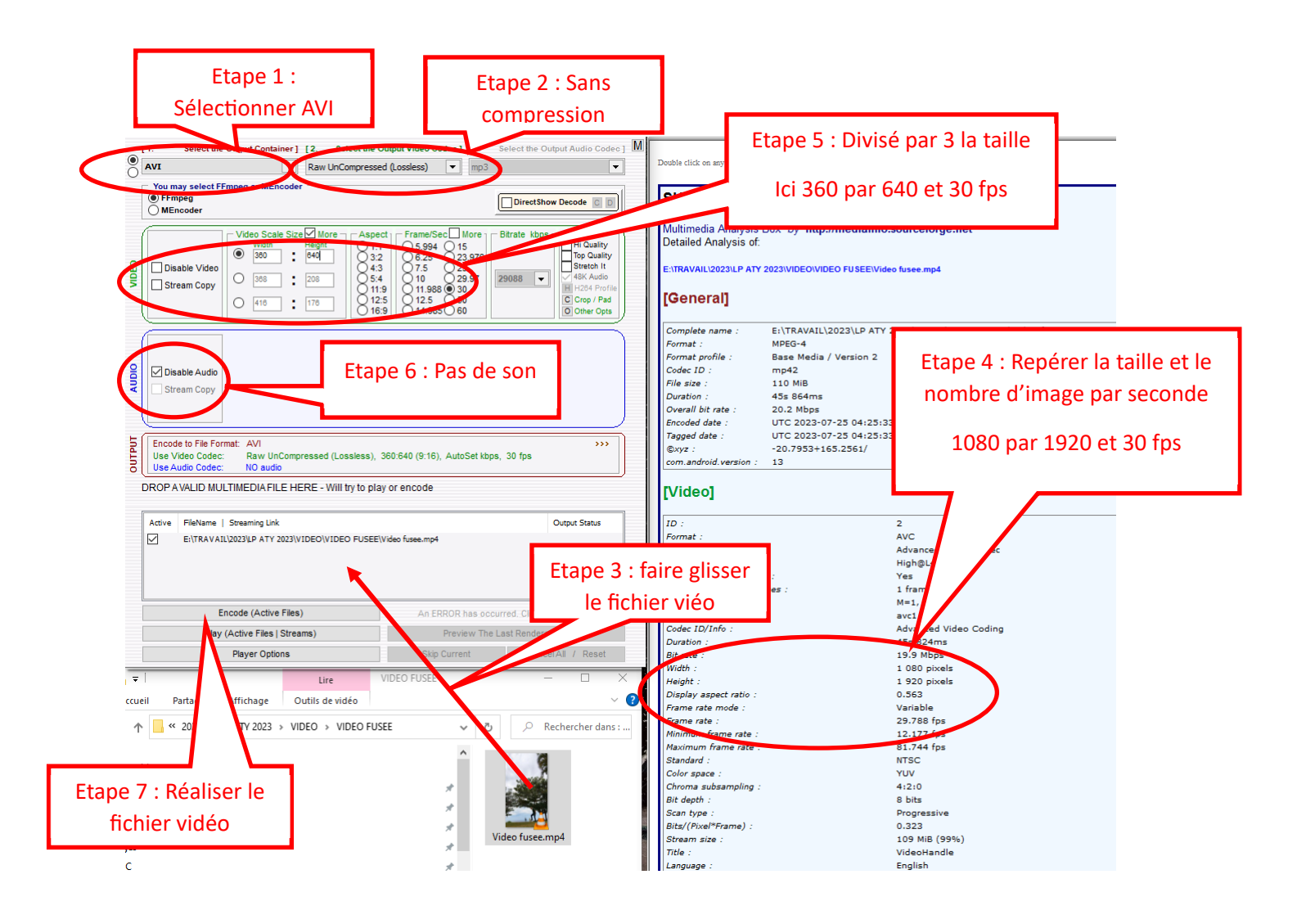

## 4 : Réduisez la séquence vidéo avec le logiciel « VirtualDub-1.10.4-AMD64 » :

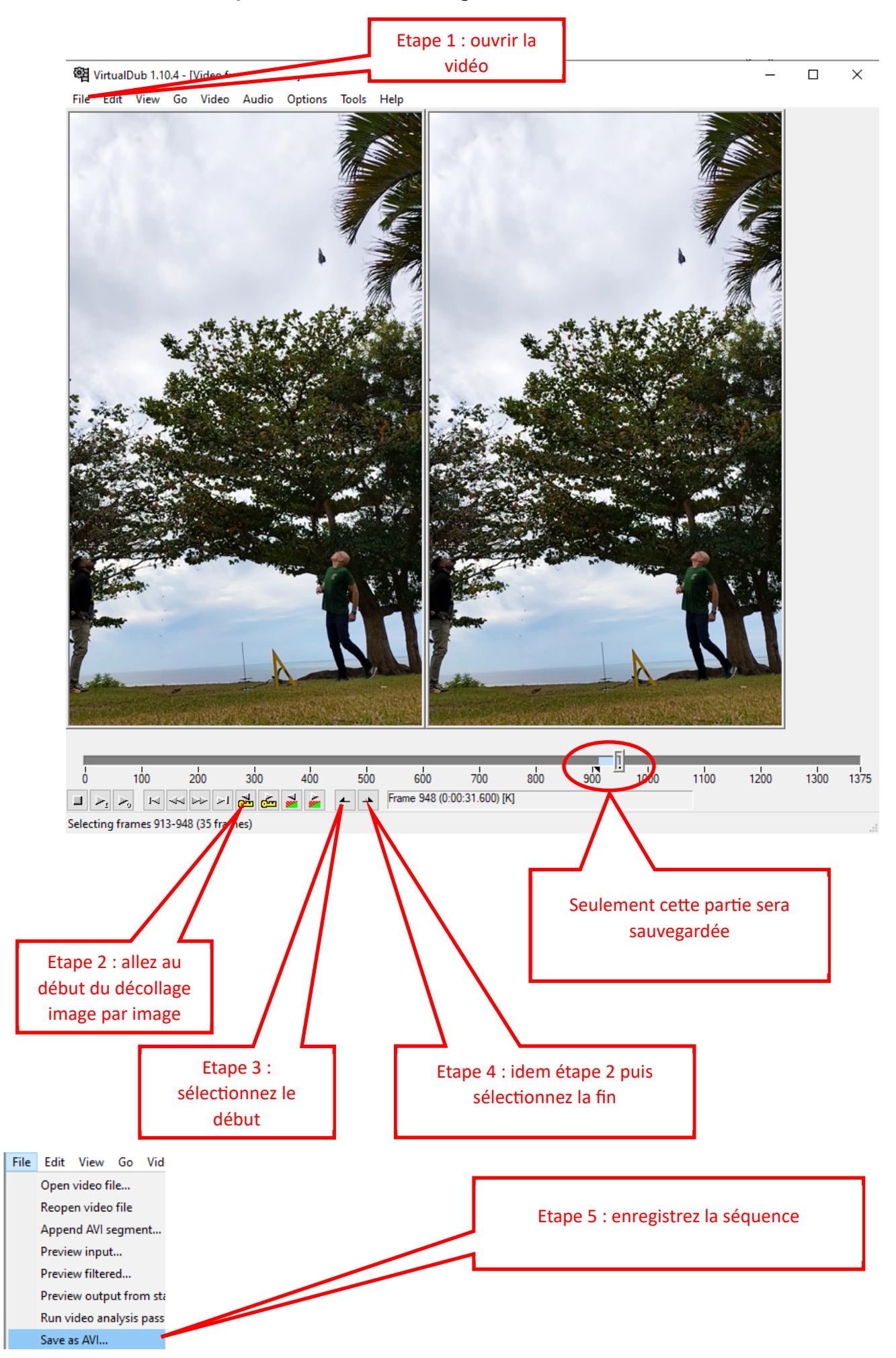

## 5 : Ouvrez le logiciel « AVIMECA » pour mesurer la hauteur maximale de la fusée :

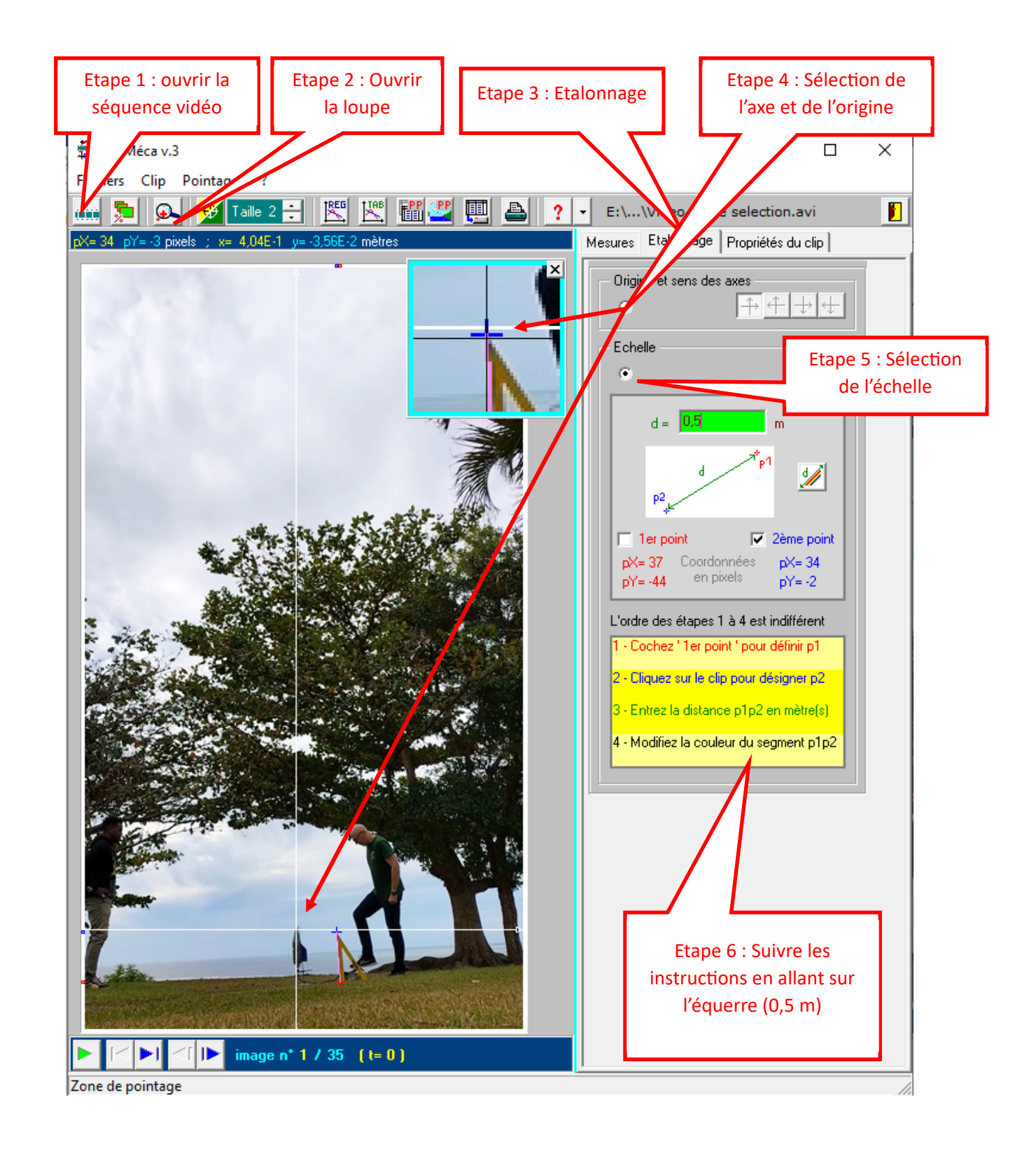

Etape 7 : mesures

Fichiers Clip Pointages ?

| 📖 尾 💁 💅 Taille 2 🚼 🔣 🖄 🏙 🕮 🛄 🏝 🟒                                                                                 | <ul> <li>E:\\Video fusee selection.avi</li> </ul> |
|----------------------------------------------------------------------------------------------------|---------------------------------------------------|
| pX=0_pY=18 pixels_;_x= 0,00E+0_y= 2,14E-1 mètres                                                                 | Mesures Etalonnage Propriétés du clip             |
| ×                                                                                                    | Décimales de t 📫 Chiffres de x, y 🚊               |
| Etane 8 : en vous aidant                                                                                         | t(s) x(m) y(m)                                    |
| de la loune pointez le                                                                                           | 0,000 0,00E+0 0,00E+0                             |
| haut de la fusée puis                                                                                            | 0,033 0,00E+0 1,19E-1                             |
| cliquez. Choisissez le                                                                                           | 0,067 1,19E-2 5,34E-1                             |
| paramétrage « point                                                                                              | 0,100 5,94E-2 1,28E+0                             |
| suivant auto » pour                                                                                              | 0,133 1,54E-1 2,01E+0                             |
| avancer image par image.                                                                                         | 0,167 2,97E-1 2,55E+0                             |
|                                                                                                    | 0,200 1,66E-1 3,08E+0                             |
| In the State of the second                                                                                       | 0,233 2,97E-1 3,46E+0                             |
|                                                                                                    | 0,267 3,80E-1 3,85E+0                             |
|                                                                                                    | 0,300 4,16E-1 4,11E+0 Etapo 0 : Popéroz           |
|                                                                                                    | 0,333 4,75E-1 4,29E+0 Vordonnée la plus           |
|                                                                                                    | 0,367 5,34E-1 4,39E+0 haute lci 5 14 m            |
|                                                                                                    | 0,400 4,99E-1 4,57E+0                             |
| and the second second second second second second second second second second second second second second second | 0,433 5,70E-1 4,73E+0                             |
|                                                                                                    | 0,467 6,53E-1 4,80E+0                             |
|                                                                                                    | 0,500 7,01E-1 4,87E+0                             |
| A CARLER OF COMPANY                                                                                              | 0,533 6,65E-1 5,01E+0                             |
|                                                                                                    | 0,567 7,12E-1 5,06E+0                             |
|                                                                                                    | 0,600 7,60E-1 5,01E+0                             |
|                                                                                                    | 0,634 7,96E-1 4,96E+0                             |
|                                                                                                    | 0,667 8,19E-1 4,92E+4                             |
|                                                                                                    | 0,700 7,72E-1 5,14E+0                             |
|                                                                                                    |                                                   |
|                                                                                                    | Urigine des dates (t = U) : image n I             |
|                                                                                                    | Point suivant auto. 🖅 🔽 🗗 🔽                       |
| The second second second second second second second second second second second second second second second s   | Point n* 1 📑 dessiné 🗹 🄛 axes 🗹 🛄                 |

Dans un autre cadre, il peut être intéressant d'exploiter les données pour le calcul de la vitesse et/ou de l'accélération....

(En sélectionnant TAB on récupère automatiquement les données dans un tableur)